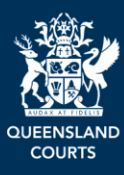

# **Queensland Courts and Tribunals Online Services Portal**

# Registry Committal User Guide for Defence Lawyers

Version 1 July 2025 Digital Services and Programs

## Contents

| Before starting                                            | 3  |
|------------------------------------------------------------|----|
| Requirements and Considerations                            | 3  |
| Registry Committals Dashboard                              | 4  |
| How to access the Registral Committal Dashboard            | 4  |
| Working with Registry Committal applications               | 6  |
| How to create a Registry Committal application             | 6  |
| Step 1 Defence details                                     | 7  |
| Step 2 – Get court records                                 | 9  |
| Step 3 – Select charges                                    | 11 |
| Step 4 – Application details                               | 14 |
| Working with existing Registry Committal applications      | 22 |
| How to open an existing Registry Committal application     | 22 |
| How to delete an existing Registry Committal application   |    |
| How to Withdraw an existing Registry Committal application | 24 |
| Registry Committal workflow                                | 27 |
| Workflow History                                           | 27 |
| Further information                                        |    |

## **Before starting**

A registry committal is conducted pursuant to Sections <u>114</u> and <u>115</u> of the <u>Justices Act 1886</u>. This administrative process in criminal proceedings permits the Clerk of the Court to commit a legally represented defendant to the Supreme or District Court to stand trial or to be sentenced with the consent of both Defence and Prosecution. Legally represented defendants, upon application to the court and with the agreement of the prosecuting agency, may transfer their matters to the higher court without appearing in court, and without requiring the court to determine whether the evidentiary threshold for committal has been met.

The Registry Committal online application aims to streamline the application and approval process by enabling collaboration between defence and prosecution digitally pre-lodgement. The workflow follows the legal requirement for lodging registry committals, and includes integrated data sources (QWIC), rules driven alerts and notifications, trackable process and automated distribution of outcomes and documents.

Only legal practitioners, law firm or prosecuting agency staff and registry staff are permitted to use the registry committal process. Self-represented litigants are not legally able to commit a matter via Registry Committal. They must use the court committal process to commit an indictable offence to a higher court.

To undertake a registry committal using the online application, users must be registered to use the Courts and Tribunals Online Services Portal. The User guide explaining how to set up and join an organisation is available on the portal.

## **Requirements and Considerations**

The Registry Committal application is a web-based platform accessed via the Courts and Tribunals Online Services Portal.

Requirements and considerations when using the Registry Committal:

- Online Services Portal requires internet access
- Chrome, Edge, Firefox or similar web browser is recommended
- Email address is required to receive notifications and documents
- File uploads are limited to 20mb

## **Registry Committals Dashboard**

The Registry Committals dashboard provides visibility and access to all existing Registry Committal applications for a user's organisation.

**Note**: registered users have visibility of all applications associated with the law firm/organisation the user's profile is linked to.

## How to access the Registral Committal Dashboard

1. Logon to the <u>Queensland Courts and Tribunals Online Service Portal (OSP)</u> – instructions can be found on the <u>Queensland Courts website</u>.

The Queensland Courts and Tribunals Online Services Portal will display.

2. Click Registry Committal tile.

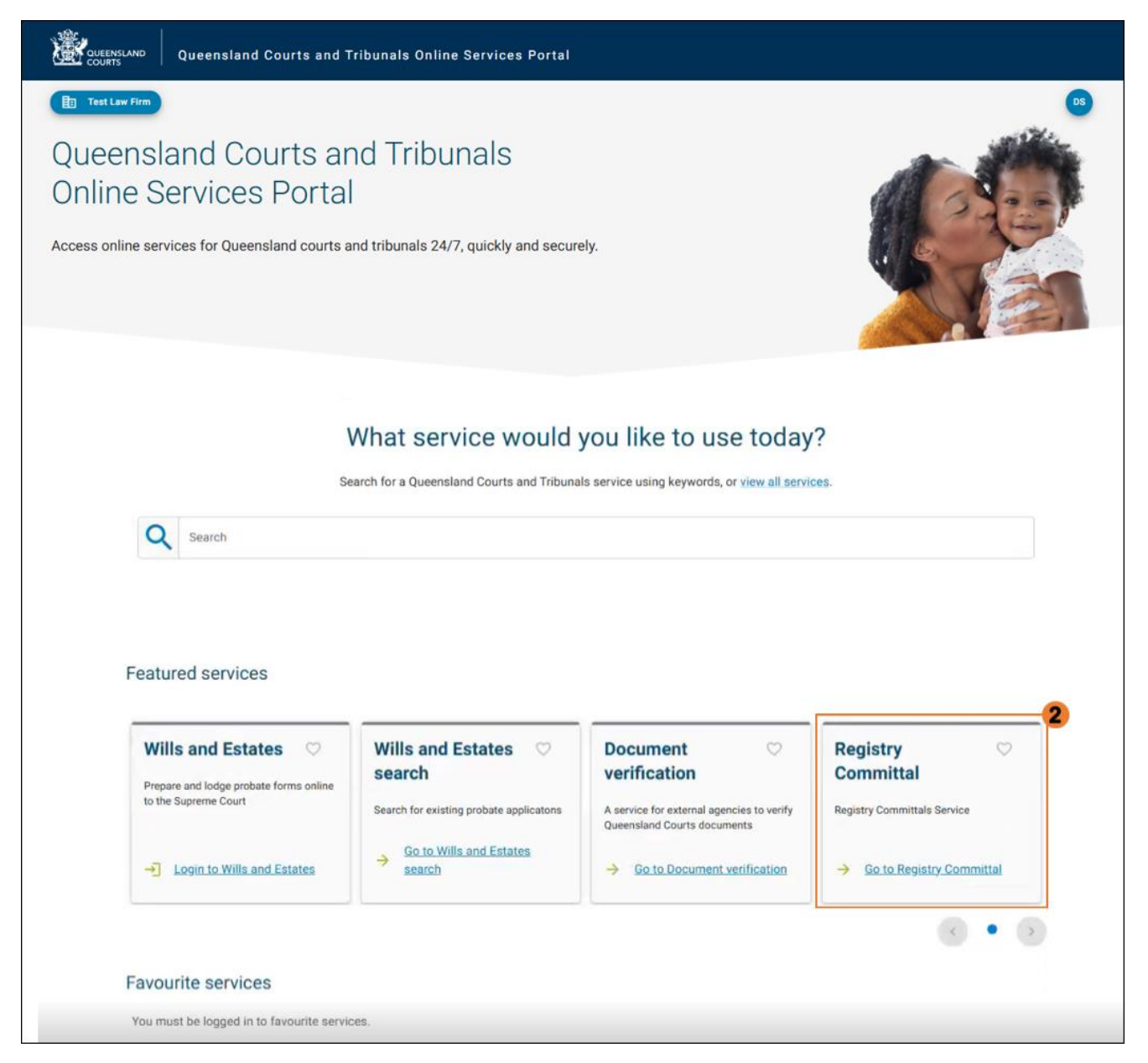

#### The Registry Committals Dashboard displays:

- 1. OSP Profile (log out)
- 2. Organisation details
- 3. OSP Home page
- 4. Start new application creating a new Registry committal
- 5. Searching existing list of Registry committals within the Organisation (law firm)
- 6. Application number unique identifier for registry committal application
- 7. Details name of registry committall application
- 8. Next Court Date
- 9. Status Draft, Verified, Completed
- 10. Actions view a Registry Committal to view/edit/submit.

| Queensland Courts and Tribunals Online Services Portal |                                                                                                    |                 |                     |                     |  |  |  |  |
|--------------------------------------------------------|----------------------------------------------------------------------------------------------------|-----------------|---------------------|---------------------|--|--|--|--|
| 2 E Arans Law Firm                                     | 3<br>↑ Services > Registry Committals > Dashboard                                                                                               |                 |                     | <b>J</b> C <b>1</b> |  |  |  |  |
| Registry Cor<br>New application                        | Registry Committals New application  Start new application                                                                                      |                 |                     |                     |  |  |  |  |
| My applications<br>View and manage all<br>Search       | My applications View and manage all the registry applications for your organisation. Select an application to get started. Search Status filter |                 |                     |                     |  |  |  |  |
| Application number                                     | Details                                                                                                    | Next Court Date | Status              | Actions             |  |  |  |  |
| RC-3167                                                | MAG00048072232\MAG00048072232                                                                                                    | -               | Draft               | View 💌.             |  |  |  |  |
| RC-3166                                                | ie - MAG00120063146                                                                                                    | -               | Registry<br>Process | View -              |  |  |  |  |
| RC-3157                                                | MAG00048072232\MAG00048072232                                                                                                    | -               | Completed           | View                |  |  |  |  |

## **Working with Registry Committal applications**

To submit the Registry Committal application for Prosecutor approval *and* to the Registry, the following documents may be required:

- Bench Charge Sheet/s if charge/s are being substituted
- Acknowledgement of Plea if your client intends to plead guilty to some or all offences
- Surety if there is surety attached to any bail
- VJR optional, not required to be uploaded but may well assist in completing the registry committal notice

## How to create a Registry Committal application

1. Click **Start new application** on the Registry Committal dashboard.

| Re                        | gistry C                                     | ommittals                            |                         |                                                   |                      |      |         |
|---------------------------|----------------------------------------------|--------------------------------------|-------------------------|---------------------------------------------------|----------------------|------|---------|
| (                         | Start new appression                         | Dilication                           |                         |                                                   |                      |      |         |
|                           |                                              |                                      |                         |                                                   |                      |      |         |
|                           | mulications                                  |                                      |                         |                                                   |                      |      |         |
| View                      | and manage all t                             | he registry applications f           | or your organisation. S | Select an application to get st                   | arted.               |      |         |
| View                      | and manage all t                             | he registry applications f           | or your organisation. S | Select an application to get st                   | arte <mark>d.</mark> |      |         |
| View                      | and manage all t<br>Search                   | he registry applications f           | or your organisation. S | Select an application to get st                   | arted.               |      |         |
| View<br>Q<br>Appl         | and manage all t<br>Search                   | he registry applications f           | or your organisation. S | Select an application to get st                   | arted.<br>Status     | Name | Actions |
| View<br>Q<br>Appl<br>RC-3 | and manage all t<br>Search<br>ication number | he registry applications f Details - | or your organisation. S | Select an application to get st Next Court Date - | arted.<br>Status     | Name | Actions |

The Registry Committal - New application screen will display.

#### Step 1 Defence details

#### Logged in as Legal Support staff

The OSP will recognise if the account creating the application is not a legal practitioner and will display the below message:

- 2. Select the Legal Practitioner from the drop down list, who this will be **submited** on behalf of.
- 3. Click **Continue** or **Save** (to continue later).

| Acme Lawyers                                                                       | ★ Services > Registry Committals > Application > Create                                                                                                    | AC           |
|------------------------------------------------------------------------------------|----------------------------------------------------------------------------------------------------|--------------|
| Registry Committal                                                                 | - New application                                                                                                    | 0            |
| 1 Defence details                                                                  | Step 1 – Defence details                                                                                                    |              |
| Get court records     Get court records     Select charges     Application details | <ul> <li>Only a legal practitioner can apply for a registry committal. You must select a legal practitioner within your organisation to apply on be of.</li> <li>Your details will be recorded as the application originator if you submit the form. If your details look incorrect, please update them via profile before continuing.</li> </ul> Your details Name:   Organisation:   Email:   Phone: | half<br>your |
|                                                                                    | Legal practitioner details                                                                                                    | 2            |
|                                                                                    |                                                                                                    | •            |
|                                                                                    | < Back Cont                                                                                                    | inue >       |

#### Logged in as Legal Practitioner

The details of the user logged into the OSP will automatically populate in the **Legal practitioner details** section, along with the following message.

- 4. Click **Change practitioner** button, if there's a need to create a draft application on behalf of a different legal practitioner within the organisation.
- 5. Click **Continue** or **Save** (to continue later).

| Queensland Courts and Tribunals Online Services Portal |                       |                                                                                                    |         |  |
|--------------------------------------------------------|-----------------------|----------------------------------------------------------------------------------------------------|---------|--|
| Acme Lawyers an                                        | ♠ Services > Registry | y Committals > Application > Create                                                                                                    | JC      |  |
| Registry Committal - New                               | w application         |                                                                                                    | 0       |  |
| Oefence details                                        | Step 1 – Defe         | ence details                                                                                                    |         |  |
| 2 Get court records                                    | You are of different  | urrently selected as the legal practitioner for this application. You may also choose to apply on behal legal practitioner within your organisation. | f of a  |  |
| 3 Select charges                                       | lf your de            | tails look incorrect, please update them via your profile before continuing.                                                                         |         |  |
| 4 Application details                                  | Legal practitior      | ier details                                                                                                    |         |  |
|                                                        | Name:                 |                                                                                                    |         |  |
|                                                        | Organisation:         |                                                                                                    |         |  |
|                                                        | Address:              | 10 longs is defined. (17 los and                                                                                                    |         |  |
|                                                        | Email:                |                                                                                                    |         |  |
|                                                        | Phone:                |                                                                                                    |         |  |
|                                                        | Change prac           | titioner                                                                                                    |         |  |
|                                                        |                       |                                                                                                    |         |  |
|                                                        |                       | < Back Contin                                                                                                    | 1ue > 5 |  |

The Step 2 – Get court records screen will display.

#### Step 2 – Get court records

This section enables case files to be assigned to the Registry Committal application by searching for defendants by name or providing the Case File number directly. The case details are pulled directly from the Court Case Management System (QWIC).

 Select Defendant details and provide details (given name/s, last name, Court location, date of birth – the more details provided, the better chance of finding the required case) <u>OR</u>

Select Case file number and enter number

7. Click Search.

| Oefence details       | Step 2 – Get court records                                                                                                    |
|-----------------------|----------------------------------------------------------------------------------------------------|
| 2 Get court records   | I want to search for case files using: <ul> <li>Defendant's details</li> </ul>                                                                     |
| 3 Select charges      | O Case file number                                                                                                    |
| 4 Application details | Defendant's given name/s * Defendant's last name *<br>Tip: You can include an asterisk (*) in the name fields for a wildcard search<br>(eq. Jon*). |
|                       | Court location •                                                                                                    |
|                       | Brisbane Magistrates Court                                                                                                    |
|                       | Defendant's date of birth                                                                                                    |
|                       | Q Search                                                                                                    |
|                       | < Back                                                                                                    |

The search results of records matching the search parameters provided will display *below* the **Search** button.

8. Click **Add case** beside as many cases to be included on the Registry Committal application as is required.

| Select the cases to add to your Registry Committal application<br>Showing results 1 - 10 of 15<br>ICCOT Location: Brisbane Court Date: Not Provided<br>Event Type: -<br>Charges: 1. Criminal Code<br>2. Criminal Code                                                                                                    | Search results        |                          |                     |              |            |
|----------------------------------------------------------------------------------------------------|-----------------------|--------------------------|---------------------|--------------|------------|
| Showing results 1 - 10 of 15<br>Image: Constraint of Constraint of Constraint | Select the cases to   | add to your Registry Com | nmittal application |              |            |
| I I                                                                                                    | Showing results 1 - 1 | 0 of 15                  |                     |              |            |
| MAG00048072232         Defendant:       Defendant DOB:         Court Location:       Brisbane       Court Date:       Not Provided         Event Type:       -       •       •         Charges:       1. Criminal Code       •       •                                                                                                    |                       |                          | K ( 1 2             | <b>)</b>     |            |
| Defendant:     Defendant DOB:       Court Location:     Brisbane     Court Date:     Not Provided       Event Type:     -     - <ul> <li>Charges:</li> <li>1. Criminal Code</li> <li>2. Criminal Code</li> </ul>                                                                                                    | MAG000480722          | 232                      |                     |              |            |
| Court Location:       Brisbane       Court Date:       Not Provided         Event Type:       -       -                                                                                                    | Defendant:            |                          | Defendant DOE       | 3:           |            |
| Event Type: - ( Add case ) Charges: 1. Criminal Code 2. Criminal Code                                                                                                    | Court Location:       | Brisbane                 | Court Date:         | Not Provided |            |
| Charges: 1. Criminal Code<br>2. Criminal Code                                                                                                    | Event Type:           | -                        |                     |              | ⊕ Add case |
| 2. Criminal Code                                                                                                    | Charges:              | 1. Criminal Code         |                     |              |            |
|                                                                                                    |                       | 2. Criminal Code         |                     |              |            |

The selected case/s display at the bottom of the section, click **Remove Case** button if added by mistake. Multiple cases can be added to the Registry Committal application.

9. Click Continue or, to continue later click Save.

| These cases have been added to your Registry Commital application |                        |
|-------------------------------------------------------------------|------------------------|
| ✓ MAG00048072232                                                  | Remove case            |
| •                                                                 | < Back Save Continue > |

The Step 3 – Select Charges screen displays.

#### **Step 3 – Select charges**

The charge details are extracted from the Courts Case Management system QWIC, and will appear as per the Bench Charge Sheet/s. All appropriate charges will be displayed from the selected cases, and an **Option** must be chosen for each charge.

10. Select **Committal Option** for each charge.

(NOTE: See next page for definitions of Committal Options).

| Defence details                        | Step 3 – Select c                                                                                                    | harges                                                                                                    |                                                                                                    |  |  |
|----------------------------------------|----------------------------------------------------------------------------------------------------|----------------------------------------------------------------------------------------------------|----------------------------------------------------------------------------------------------------|--|--|
| Get court records                      | is charged with the following 2 offences which are not to be heard summarily.<br>Please select the charge actions for this Registry Committal application. |                                                                                                    |                                                                                                    |  |  |
| Select charges     Application details | ⑦ More info on availa                                                                                                    | ble committal options                                                                                                    |                                                                                                    |  |  |
|                                        | Assaults Occasion<br>Offence date:<br>Offence location:<br>Next court date:<br>Offence details:                                                            | ing Bodily Harm - Criminal Code<br>On 14/03/2023<br>New Farm<br>Not provided<br>That on the 14th day of March 2023 at New Farm in the State of<br>Queensland one           | MAG00048072232 (charge 1 of 2)  10  Please select  Commit                                                 |  |  |
|                                        | Assaults Occasion<br>Offence date:<br>Offence location:<br>Next court date:<br>Offence details:                                                            | ing Bodily Harm - Criminal Code<br>On 14/03/2023<br>New Farm<br>Not provided<br>That on the 14th day of March 2023 at New Farm in the State of<br>Queensland one View more | <ul> <li>✓ Amend</li> <li>MA          ⇒ Substitute         ⇒ Withdraw         × No Action     </li> </ul> |  |  |

#### Committal Option definitions as per step 10 above

- a) Commit to be committed to a higher court without change.
  b) Amend to be committed to a higher court with amendments to the charge details (e.g. Charge title, Statute, Section number). No new bench charge sheet is required.

| Assaults occasioni        | ng Bodily Harm - (                 | Criminal Code             |                                      | MAG000480722    | 232 (charge 1 of 2 |
|---------------------------|------------------------------------|---------------------------|--------------------------------------|-----------------|--------------------|
| Offence date:             | On 14/03/2023                      |                           |                                      |                 |                    |
| Offence location:         | New Farm                           |                           |                                      |                 |                    |
| Next court date:          | Not provided                       |                           |                                      | 🖍 Am            | end 👻              |
| Offence details:          | That on the 14th<br>Queensland one | a day of March 2023 at No | ew Farm in the State of<br>View more |                 |                    |
| Amend charge deta         | ils                                |                           |                                      |                 |                    |
| What details do you       | want to amend? *                   |                           |                                      |                 |                    |
| Charge title              |                                    | Statute                   |                                      | Section number  |                    |
| Offence locatio           | n                                  | Offence date              |                                      | Offence wording |                    |
| Amended charge            | title *                            |                           |                                      |                 |                    |
| Original: Assaults Occasi | ioning Bodily Harm                 |                           |                                      |                 |                    |
| Amended statute           | *                                  |                           |                                      |                 |                    |
|                           |                                    |                           |                                      |                 |                    |

## c) Substitute – substitute this charge for a new charge as per agreement with the prosecution. This requires a new **Bench Charge Sheet** to be uploaded.

| an 14/03/2023<br>ew Farm<br>of provided<br>that on the 14th day of March 2023 at New Farm in the State of<br>useensland one <i>View more</i> |                                                                                                    |
|----------------------------------------------------------------------------------------------------|----------------------------------------------------------------------------------------------------|
| ew Farm<br>ot provided<br>hat on the 14th day of March 2023 at New Farm in the State of<br>ueensland one <i>View more</i>                    | ➡ Substitute ▼                                                                                         |
| ot provided<br>nat on the 14th day of March 2023 at New Farm in the State of<br>usensland one <i>View more</i>                               | will replace this substituted                                                                          |
| hat on the 14th day of March 2023 at New Farm in the State of<br>ueensland one <i>View more</i>                                              | will replace this substituted                                                                          |
| must upload a new Bench Charge Sheet for each charge that                                                                                    | will replace this substituted                                                                          |
| must upload a new Bench Charge Sheet for each charge that                                                                                    | will replace this substituted                                                                          |
|                                                                                                    |                                                                                                    |
| ench Charge Sheet(s): *                                                                                                    |                                                                                                    |
| Click to upload or drag and drop your file     Accepted file types: PDF, DOC, DOCX. Max file size 20MB.                                      |                                                                                                    |
| (optional)                                                                                                    |                                                                                                    |
|                                                                                                    | Click to upload or drag and drop your file<br>Accepted file types: PDF, DOC, DOCX. Max file size 20MB. |

- d) Withdraw remove this charge as per agreement with prosecution. Often Withdraw and Substitute are interlinked e.g. withdraw multiple charges and replace with a single substituted charge.
- e) No action this charge will not be committed.
- 11. Once the committal options for all the charges have been selected, click **Continue** or, to continue later, click **Save.**

| Related summary charges                                                    |                         |                        |
|----------------------------------------------------------------------------|-------------------------|------------------------|
|                                                                            |                         |                        |
| There are 2 related charges on the selected case file/s which are not indi | ictable and not include | d in this application. |
|                                                                            |                         | 11                     |
|                                                                            |                         |                        |
|                                                                            | < Back                  | Save Continue >        |
| * · · · · · · · · · · · · · · · · · · ·                                    | L                       |                        |

The Step 4 – Application details screen will display.

#### Step 4 – Application details

The final section of the application contains the legal questions relating to the application.

#### 12. Complete the **Application details** section.

| Oefence details     | Step 4 – Application details                                                                                                    |
|---------------------|----------------------------------------------------------------------------------------------------|
| Get court records   | Committal details                                                                                                    |
| Select charges      | Does the defendant intend to give evidence or call any witnesses at a committal hearing in relation to the above charges?                                                                                              |
| Application details | Has an adjournment been requested? * <ul> <li>Yes</li> <li>No</li> </ul> Which jurisdiction is this matter being committed to? * <ul> <li>District Court of Queensland</li> <li>Supreme Court of Queensland</li> </ul> |
|                     | Custody Is the defendant remanded in custody?* Yes No                                                                                                    |
|                     | Evidence Has the defendant been given copies of the written statements in the proceedings? * Yes No                                                                                                    |

**Note:** Committal details section: Warning messages appear if information provided does not align with the Registry Committal legislation (Justices Act s114). The warnings will not stop the application from being submitted however may result in it being returned for amendments or refused.

E.g., if the defendant intends to give evidence at a committal hearing, a warning message will display.

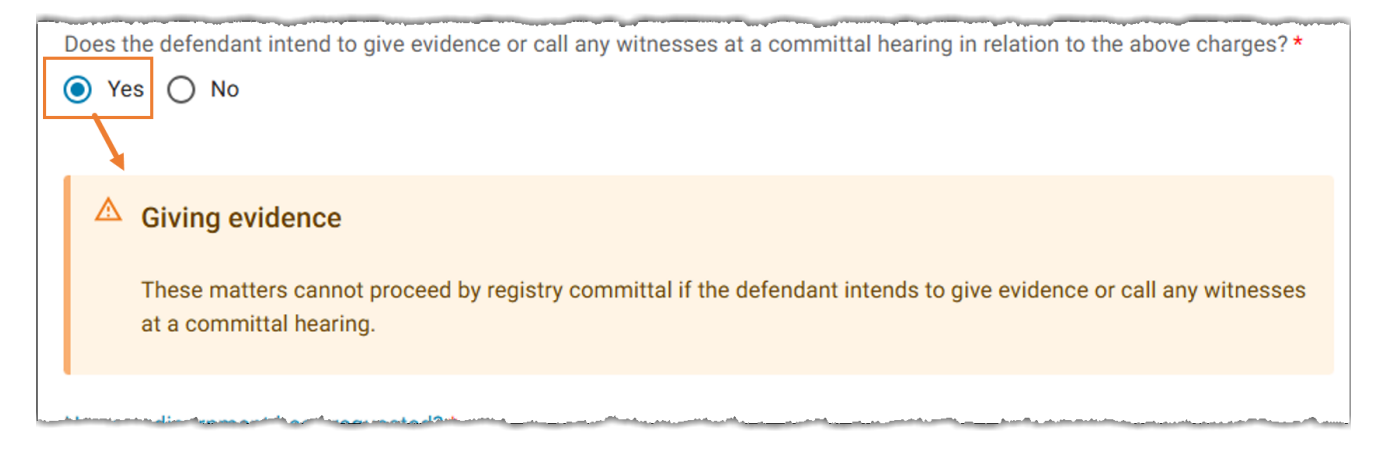

Choosing the jurisdiction the application is to be committed to, either **District Court of Queensland** or **Supreme Court of Queensland**, will display the respective drop-down list of court locations to choose from.

| Which jurisdiction is this matter being committed to?* |   |
|--------------------------------------------------------|---|
| <ul> <li>District Court of Queensland</li> </ul>       |   |
| O Supreme Court of Queensland                          |   |
| Which District Court of Queensland location?*          |   |
| I I                                                    |   |
| Beenleigh District Court                               | * |
| Bowen District Court                                   |   |
| Brisbane District Court                                |   |
| Bundaberg District Court                               |   |
| Cairns District Court                                  |   |
| Charleville District Court                             |   |
| Charters Towers District Court                         |   |
| Clermont District Court                                |   |
| Cloncurry District Court                               |   |
| Cunnamulla District Court                              |   |

#### **Custody details**

If the defendant is on bail, current legislation requires they are not to be in breach of their bail conditions relating to the charges.

Selecting **No** to the question *"Is the defendant remanded in custody"* will prompt additional questions:

| Custody                                                                                    |  |  |  |
|--------------------------------------------------------------------------------------------|--|--|--|
| Is the defendant remanded in custody? *                                                    |  |  |  |
| Yes No                                                                                     |  |  |  |
|                                                                                            |  |  |  |
| Does the defendant have any related breach of bail charge/s outstanding before the court?* |  |  |  |
| 🔿 Yes 💿 No                                                                                 |  |  |  |
|                                                                                            |  |  |  |
| Is the defendant in breach of any bail conditions?*                                        |  |  |  |
| 🔿 Yes 💿 No                                                                                 |  |  |  |
|                                                                                            |  |  |  |
| Does the defendant have a surety attached to their bail? *                                 |  |  |  |
| ◯ Yes ◯ No                                                                                 |  |  |  |

**NOTE:** The following page shows details, instructions and warning notices associated with the **Yes** and **No** options above.

#### Custody details – Details and warnings

- "Is the defendant reprimanded in custody?"
   If Yes, no further action is required. Go to the Evidence section.
- 2. "Does the defendant have any related breach of bail charge/s outstanding before the court?" If **Yes**, warning message below will display. Go to the **Evidence** section.

#### 🛆 Warning

The defendant should finalise the related breach of bail charge before making an application to proceed by registry committal. See Justices Act 1886 section 114(1)(d)(i).

- 2. "Does the defendant have any related breach of bail charge/s outstanding before the court?" If **No**, continue on to question 3 below.
- "Is the defendant in breach of any bail conditions?"
   If Yes, a warning message below will display (this does not prevent registry committal being submitted, however may result in it being returned or refused). Go to Evidence section.

🛆 Warning

The defendant is unable to proceed by registry committal if in breach of any condition of the undertaking on which the defendant was granted bail. See Justices Act 1886 section 114(1)(d)(i)

- 3. *"Is the defendant in breach of any bail conditions?"* If **No**, continue to question 4 below.
- 4. "Does the defendant have a surety attached to their bail?"
   If No, go to Evidence section.

If **Yes**, the prompt to upload bail surety document will display. The application cannot be submitted without uploading the surety document. Go to **Evidence** section.

| Surety requirements     You must complete and u | <b>for bail</b> pload the surety requirements for bail form as part of this registry committal application.                                              |
|-------------------------------------------------|----------------------------------------------------------------------------------------------------|
| Please upload a copy of the sure                | ty requirements for bail form: <b>*</b><br><u>Click to upload</u> or drag and drop your file<br>Accepted file types: PDF, DOC, DOCX. Max file size 20MB. |

#### **Evidence section**

Whether a defendant has been provided copies of written statements or not will then require relevant consent options to be specified.

| Evidence                                                                           |  |
|------------------------------------------------------------------------------------|--|
| Has the defendant been given copies of the written statements in the proceedings?* |  |

- 1. "Has the defendant been given copies of the written statements in proceedings?" If **Yes**, continue on to question **2** below.
- 2. "Does the defendant consent to the Clerk of the Court ordering the defendant be committed for trial or sentence without the written statements (including evidence of an affected child under the Evidence Act 1977, part 2, division 4A) in the proceeding being filed in the court?"

| • | lf Yes, | go to | Plea | section. |
|---|---------|-------|------|----------|
|---|---------|-------|------|----------|

| Evidence                                                                                                    |
|----------------------------------------------------------------------------------------------------|
| Has the defendant been given copies of the written statements in the proceedings?*                                                                                                    |
| Does the defendant consent to the Clerk of the Court ordering the defendant be committed for trial or sentence without the written statements (including evidence of an affected child under the Evidence Act 1977, part 2, division 4A) in the proceeding being filed in the court?* |

• If No, warning message below will display, go to Plea section.

3. *"Has the defendant been given copies of the written statements in proceedings?"* If **No**, continue on to question **4** below.

| Evidence                                                                                                    |
|----------------------------------------------------------------------------------------------------|
| Has the defendant been given copies of the written statements in the proceedings?*                                                                                                    |
| Does the defendant consent to the Clerk of the Court ordering the defendant be committed for trial or sentence without the written statements (including evidence of an affected child under the Evidence Act 1977, part 2, division 4A) in the proceeding being given to the defendant? *                                                                                     |
| Does the defendant consent to the Clerk of the Court ordering the defendant be committed for trial or sentence without the written statements (including evidence of an affected child under the Evidence Act 1977, part 2, division 4A) in the proceeding being filed in the court? *                                                                                         |
| ◯ Yes ◯ No                                                                                                    |
| <ol> <li>"Does the defendant consent to the Clerk of the Court ordering the defendant be committed for trial or<br/>sentence without the written statements (including evidence of an affected child under the Evidence<br/>Act 1977, part 2, division 4A) in the proceeding being given to the defendant?"<br/>If <b>Yes</b>, continue to question <b>a</b> below.</li> </ol> |

- a. "Does the defendant consent to the Clerk of the Court ordering the defendant be committed for trail or sentence without the written statements (including evidence of an affected child under the Evidence Act 1977, part 2, division 4A) in the proceeding being filed in the court?"
  - If Yes, continue to Plea section.
  - If No, warning message below will display, go to Plea section.
- b. No, warning message below will display. Go to Plea section.

#### 🛆 Warning

You should contact the relevant Prosecuting agency to request the written statements are filed with the court before proceedings with this application.

#### Plea section

Recording the defendant's plea in this section.

"What is the defendant's plea?"

A. **Guilty** - Guilty plea acknowledgement message displays and a copy of signed plea acknowledgement must be uploaded.

- B. Not guilty no more action required, go to Defendant acknowledgements section.
- C. No plea no more action required, go to Defendant acknowledgements section.

| Plea                                                                                                    |  |  |  |  |
|----------------------------------------------------------------------------------------------------|--|--|--|--|
| What is the defendant's plea?*  Guilty  Not guilty  No plea  Guilty  Output  Duby  Duby Duby |  |  |  |  |
| <ul> <li>Guilty plea acknowledgement</li> <li>You must complete and upload the defendant's signed plea acknowledgement form as part of this registry committal application.</li> </ul>                                                                                                    |  |  |  |  |
| You can copy the relevant charge details from 'Step 3 - Select charges' to assist in filling out the plea acknowledgement form.                                                                                                    |  |  |  |  |
| Click to upload       Click to upload       or drag and drop your file         Accepted file types: PDF, DOC, DOCX. Max file size 20MB.       Image: Click to upload       Image: Click to upload                                                                                                    |  |  |  |  |

Defendant acknowledgements section

Tick all Defendant acknowledgements.

| Defendant acknowledgements                                                                                                    |  |  |
|----------------------------------------------------------------------------------------------------|--|--|
| The defendant consents to proceed via registry committal on the selected charges. *                                                                                                    |  |  |
| The defendant acknowledges that the functions of the clerk of the court for a registry committal do not include<br>considering or deciding whether the evidence before the clerk of the court is sufficient to put the defendant on trial for<br>the indictable offence. * |  |  |
| The defendant consents to the matter being committed for trial/sentence to the Brisbane District Court in accordance with sections 108(2) or 113(4) and 115(7) or 115(8) of the Justices Act 1886. *                                                                       |  |  |

#### **Prosecution section**

Selecting the relevant prosecuting agency and location will ensure the completed Registry Committal application is sent to the selected agency's inbox.

| Prosecution                                                   |  |
|---------------------------------------------------------------|--|
| Who is the prosecution agency?*                               |  |
| Commonwealth Director of Public Prosecutions                  |  |
| O Office of the Director of Public Prosecutions               |  |
| O Police Prosecutions Corps                                   |  |
| Which Commonwealth Director of Public Prosecutions location?* |  |
|                                                               |  |
| Brisbane CDPP                                                 |  |

#### Legal practitioner acknowledgement section

The Legal practitioner acknowledgement will include the details of the person currently logged into the OSP and completing the form.

#### 13. Click Save or Submit application

- a. Save This will save everything recorded for future review and edting before submission.
- b. Submit application if logged in as legal practitioner, making sure to have ticked the Legal practitioner acknowledgment. Refer to section titled How to edit an existing Registry Committal application for instructions on opening an existing application that has been drafted by a paralegal/ legal assistant/ admin officer.

| Le | al practitioner acknowledgement                                                                                                    |                                                                |
|----|----------------------------------------------------------------------------------------------------|----------------------------------------------------------------|
| V  | I, a legal practitioner with Arans Law Firm, confirm that I hold instruction defendant in the selected matters and have been instructed to proceed by way of a registric this application. * | ons to act on behalf of the<br>gistry committal as outlined in |
|    | Submit application                                                                                                    | < Back Save                                                    |

The Registry Committal Application submitted message displays.

| Registry Committal -                                          | New application ⑦                                                                                                    |
|---------------------------------------------------------------|----------------------------------------------------------------------------------------------------|
| Oefence details                                               | Application submitted                                                                                                    |
| <ul> <li>Get court records</li> <li>Select charges</li> </ul> | Your application has been successfully submitted Your application number is: RC-1034                                                                                                    |
| Application details                                           | What happens next?                                                                                                    |
|                                                               | Police Prosecutions Corps to review                                                                                                    |
|                                                               | Your application has been forwarded to Police Prosecutions Corps for review and endorsement. If<br>amendments are required, you will receive an email notification along with a message outlining the<br>requested changes. |
|                                                               | Once endorsed, you will receive a further notification and the application will be forwarded to the Court Registry for processing.                                                                                          |
|                                                               | Return to my applications dashboard                                                                                                    |

## Working with existing Registry Committal applications

In some instances Registry Committal applications may not be created and submitted in the same sitting or even by the same person (e.g. potentially drafted by a paralegal and submitted by a legal practitioner). There will be times when work will need to be completed on an existing Registry Committal application.

The following section will provide details on;

- Opening an existing Registry Committal application (to continue the application towards submission)
- Deleting a draft Registry Committal application
- Withdrawing a Registry Committal application that has been submitted to Prosecution for review.

## How to open an existing Registry Committal application

1. Click Registry Committal tile from the OSP Home page

The Registry Committals dashboard displays:

2. Click View button beside the desired application number.

| My applications                                                                                            | My applications                                     |                 |           |          |  |
|----------------------------------------------------------------------------------------------------|-----------------------------------------------------|-----------------|-----------|----------|--|
| View and manage all the registry applications for your organisation. Select an application to get started. |                                                     |                 |           |          |  |
| Q Search                                                                                                   | Q Search Y Status filter -                          |                 |           |          |  |
|                                                                                                    |                                                     |                 |           |          |  |
| Application number                                                                                         | Details                                             | Next Court Date | Status    | Actions  |  |
| RC-3159                                                                                                    | Richard Mark Sisson - MAG00048072232\MAG00048072232 | -               | Draft     | View 💌 . |  |
| RC-3157                                                                                                    | Richard Mark Sisson - MAG00048072232\MAG00048072232 | -               | Completed | View 2   |  |

**Note**: All staff within a law firm have visibility of all applications, all staff may View/edit any existing **draft** application, including applications originally created by another staff member that is waiting to be **Submitted**.

The **View application** screen will display, showing the **Status** the application had progressed to at the point of saving e.g. Draft (step 1 of 5).

3. Scroll down the page to review the application.

4. Click Continue applications, to make any required amendments/changes.

| View     | application                                                                                                    |
|----------|----------------------------------------------------------------------------------------------------|
|          | Draft only                                                                                                    |
|          | This proceeding is in a draft status and has <b>not</b> been submitted. Click the button below to continue on with your draft. |
|          | Continue application                                                                                                    |
|          |                                                                                                    |
| Applicat | tion details                                                                                                    |
| Status:  | Draft (step 1 of 5) (j)                                                                                                    |

The screen updates to reflect the step in the process the application was at when last saved.

5. Click Save or Continue.

| Registry Committal - E | xisting application | (RC-3159) (                                                                                                    |
|------------------------|---------------------|----------------------------------------------------------------------------------------------------|
| Oefence details        | Step 1 – Def        | ence details                                                                                                    |
| Get court records      | i You are on beha   | currently selected as the legal practitioner for this application. You may also choose to apply<br>If of a different legal practitioner within your organisation. |
| Select charges         | lf your d           | etails look incorrect, please update them via your profile before continuing.                                                                                     |
| 4 Application details  | Legal practitio     | ner details                                                                                                    |
|                        | Name:               | James Conner                                                                                                    |
|                        | Organisation:       | Acme Lawyers                                                                                                    |
|                        | Address:            | 100 George St BRISBANE CITY QLD 4000                                                                                                    |
|                        | Email:              | james.conner@fake.com.au                                                                                                    |
|                        | Phone:              | 04001234561                                                                                                    |
|                        | 🖪 Change pra        | actitioner                                                                                                    |
|                        |                     | < Back Save Continue >                                                                                                    |
|                        |                     |                                                                                                    |
|                        |                     |                                                                                                    |

## How to delete an existing Registry Committal application

1. Click Registry Committal tile from the OSP Home page

The Registry Committal dashboard displays

- 2. Click arrow to the right of View button, beside the desired application number
- 3. Select Delete draft.

| My applications                                                                                                    |                                                            |                 |           |              |  |
|----------------------------------------------------------------------------------------------------|------------------------------------------------------------|-----------------|-----------|--------------|--|
| View and manage all the registry applications for your organisation. Select an application to get started.         Q       Search         Y       Status filter |                                                            |                 |           |              |  |
| Application number                                                                                                    | Details                                                    | Next Court Date | Status    | Actions      |  |
| RC-3159                                                                                                    | - MAG00048072232\MAG00048072232                            | -               | Draft     | View •       |  |
| RC-3157                                                                                                    | - MAG00048072232\MAG00048072232                            |                 | Completed | Delete draft |  |
| RC-3154                                                                                                    | -<br>MAG00048072232\MAG00048072232\MAG00158669234\MAG00171 | -               | Draft     | View -       |  |

The Are you sure? dialogue box displays.

4. Click Delete draft.

| Acme Lawyers                                                                                              | E Acme Lawyers                                                                                                    |                                     |        |         |
|----------------------------------------------------------------------------------------------------|----------------------------------------------------------------------------------------------------|-------------------------------------|--------|---------|
| Registry Co<br>New application<br>Start new app<br>My applications<br>View and manage all the<br>Q Search | Are you sure?<br>Are you sure you want to delete this draft application<br>A notifiation will be sent to all relevant parties (if<br>The application will be removed from the system<br>Cancel<br>the registry are supported by Status filter | tion?<br>applicable).<br>Delete dra | ft     |         |
| Application number                                                                                        | Application number Details                                                                                                    |                                     | Status | Actions |
| RC-3159 Richard Mark Sisson - MAG00048072232\MAG00048072232                                               |                                                                                                    |                                     | Draft  | View -  |

The screen refreshes and the Registry Committal dashboard no longer displays the chosen application.

## How to Withdraw an existing Registry Committal application

1. Click **Registry Committal** tile from the OSP Home page.

The Registry Committal dashboard displays.

2. Click arrow to the right of View button, beside the application in **Prosecution Review** status.

**Note**: Withdraw is only available for Registry Committal applications in the Prosecution Review status. If Withdraw is selected for a Registry Committal application in **Registry Process** status, an **Application in progress** message displays stating "Your application is currently being processed. Please contact the Court Registry by phone to discuss any amendments or if this application is no longer required."

3. Click the down arrow adjacent the **View** button **to** open the drop down menu and select **Withdraw.** 

| Registry C                            | ommittals                                                                                                    |                 |                       |            |
|---------------------------------------|----------------------------------------------------------------------------------------------------|-----------------|-----------------------|------------|
| New application                       |                                                                                                    |                 |                       |            |
| Start new ap                          | Start new application                                                                                                    |                 |                       |            |
| My applications View and manage all t | <b>My applications</b><br>View and manage all the registry applications for your organisation. Select an application to get started. |                 |                       |            |
| Q Search                              | Q     Search     Y     Status filter                                                                                                 |                 |                       |            |
|                                       |                                                                                                    |                 |                       |            |
| Application number                    | Details                                                                                                    | Next Court Date | Status                | Actions 3  |
| RC-3167                               | MAG00048072232\MAG00048072232                                                                                                    |                 | Prosecution<br>Review | View 💌.    |
| RC-3166                               | +- MAG00120063146                                                                                                    | -               | Registry              | 5 Withdraw |

#### or

4. Click View to open the record and click Withdraw application button.

| Acme Lawyers      | ♠ Services > Registry Committals > View | JC |  |
|-------------------|-----------------------------------------|----|--|
| View appl         | View application                        |    |  |
| Application de    | etails                                  |    |  |
| Status:           | Prosecution Review (step 2 of 5) (j)    |    |  |
| Reference number: | RC-3169                                 |    |  |
| Committed from:   | Brisbane Magistrates Court              |    |  |
| Committed to:     | Brisbane District Court                 |    |  |
| Next court date:  | . 3                                     |    |  |
| Action:           | T Withdraw application                  |    |  |

#### The Are you sure? dialogue box displays.

| New application           |                                                                                                    |
|---------------------------|----------------------------------------------------------------------------------------------------|
| Start new applica         | Are you sure?                                                                                                    |
|                           | Are you sure you want to withdraw the current application?                                                               |
| My applications           | A notification will be sent to all relevant parties (if applicable).<br>The application will be removed from the system. |
| View and manage all the r | Cancel Withdraw application                                                                                              |

#### 5. Click Withdraw application.

The dialogue box will close, and the status of the chosen application now shows as **Draft**.

| Start new application                                                                                                    |                               |                 |                     |          |
|----------------------------------------------------------------------------------------------------|-------------------------------|-----------------|---------------------|----------|
| My applications         View and manage all the registry applications for your organisation. Select an application to get started.         Q       Search         Y       Status filter |                               |                 |                     |          |
| Application number                                                                                                    | Details                       | Next Court Date | Status              | Actions  |
| RC-3167                                                                                                    | MAG00048072232\MAG00048072232 | -               | Draft               | View 💌.  |
| RC-3166                                                                                                    | - MAG00120063146              | -               | Registry<br>Process | View 🗸 . |
| RC-3157                                                                                                    | MAG00048072232\MAG00048072232 | -               | Completed           | View     |

## **Registry Committal workflow**

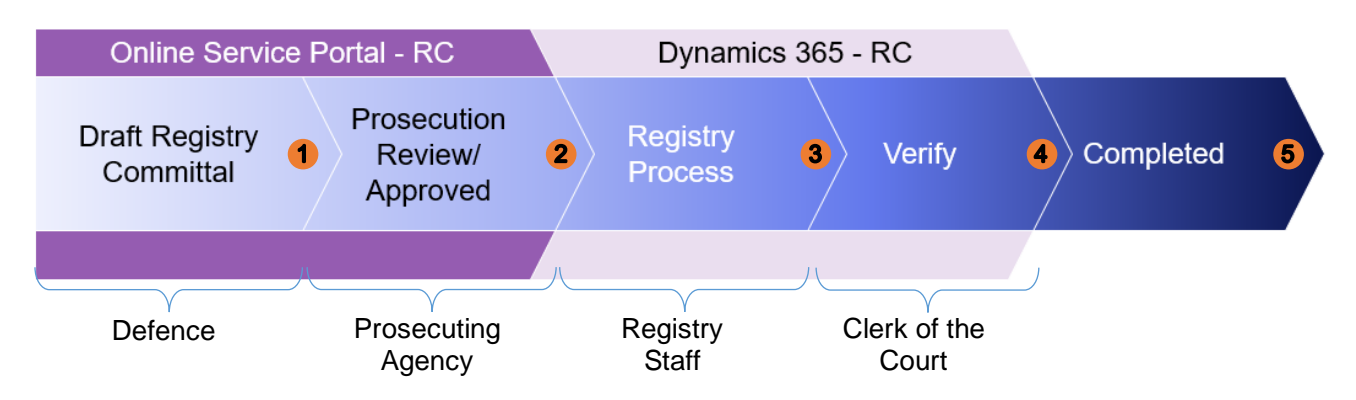

- 1. Draft Registry Committal defence draft and submit a Registry Committal to a Prosecuting Agency.
- Prosecution Review Prosecuting agency review Registry Committal and either return to step 1 for further action or submit for registry processing.
- 3. Registry Process registry processing on QWIC and submitted to registrar for final verification.
- 4. Verify Clerk of the Court actions the Registry Committal (granted or refused).
- 5. **Completed** no further action required.

**Note**: notification emails are sent to defence, at each stage of the process when the application has been actioned by the Prosecuting Agency or Registry staff.

## **Workflow History**

A workflow history table provides date/time stamps and comments at each stage of this process. This table is visible at the bottom the Registry Committal application. Refer to section titled **How to open an existing Registry Committal application** for instructions.

#### Workflow history

| Date                   | Status             | Comment                                                                                                   |
|------------------------|--------------------|----------------------------------------------------------------------------------------------------|
| 13/07/2023<br>10:45 AM | Registry Process   | Submitted by defence to the registry, currently being processed.<br>lawfirm-principal-lawyer@no.net       |
| 13/07/2023<br>10:44 AM | Defence Review     | Approved by prosecutions, with defence for review and submission to the registry.<br>agency-lawyer@no.net |
| 13/07/2023<br>10:42 AM | Prosecution Review | Submitted to prosecutions for actioning.<br>lawfirm-principal-lawyer@no.net                               |
| 13/07/2023<br>10:40 AM | Draft              | Returned by prosecution for amendments:<br>• This is the reason for rejection<br>agency-lawyer@no.net     |
| 13/07/2023<br>10:39 AM | Prosecution Review | Submitted to prosecutions for actioning.<br>lawfirm-principal-lawyer@no.net                               |
| 23/06/2023<br>11:52 AM | Draft              | Application created.<br>lawfirm-principal-lawyer@no.net                                                   |

## **Further information**

All Registry Committal training documentation is available from the Registry Committal page on the <u>Queensland Courts website</u>.

Learning resources include:

- Registry Committal User Guides (Defence and Prosecution)
- Registry Committal Quick Reference Guides (Defence and Prosecution)
- Registry Committal screen capture videos (Defence and Prosecution)